## Oprava odmítnutého hlášení v InstatDesku

Jsou-li v souboru hlášení nalezena alespoň jedna chyba, je soubor jako celek odmítnut – soubor je označen symbolem "<sup>①</sup> " (najetím ukazatele myši se zobrazí bublina s popisem chyby). Tento soubor u nás není evidován a přistupujeme k němu jako kdyby nebyl poslán. Po odstranění chyb je tedy možno poslat hlášení znovu. Můžeme hlášení znovu vytvořit (naimportovat), nebo hlášení obnovit z odmítnutého souboru (pokud jsme pořizovali ručně). Postup je následující:

1. V **přehledu souborů** si "rozbalíme" odmítnuté podání. Je-li okno zobrazující přehled souborů plné a požadovaný soubor na posledním místě je nutno použít posuvník k zobrazení souboru.

| See InstatDesk - CZ                                                                                                    |                             |  |  |  |  |  |  |  |  |
|----------------------------------------------------------------------------------------------------|-----------------------------|--|--|--|--|--|--|--|--|
| Hlášení Soubory hlášení Kmenová data Pom                                                                                         | ůcky Nápověda               |  |  |  |  |  |  |  |  |
| 📋 🗋 Nové hlášení 👘 Přehled hlášení 🛒 🌄 Vytvořit soubor()) 🌈 Přehled souborů 🌑 Zaslat soubor()) 🌄 Aktualizovat stav 🛒 🧮 🛒 📲 👘 🕄 📁 |                             |  |  |  |  |  |  |  |  |
| Přehled hlášení 🗵 🔂 Soubory hlášení 🗵 🗄 Kmenová data 🗵                                                                           |                             |  |  |  |  |  |  |  |  |
| Rok Měsíc Zpravodajská jednotka                                                                                                  | Podání Počet Archiv         |  |  |  |  |  |  |  |  |
| 3 2019 04 Sanal                                                                                                    |                             |  |  |  |  |  |  |  |  |
| Kliknout na +                                                                                                    | Zpravodajska jednotka Sanal |  |  |  |  |  |  |  |  |

Označíme si odmítnutý soubor jedním kliknutím, podbarví se žlutě, tím se zpřístupní tlačítko "Odstranit".
Pozor, při dvojkliku bychom se dostali do přehledu hlášení, pak je nutno se vrátit do přehledu souborů!

| 8                                    | 😰 InstatDesk - CZ                                                                                                    |                 |            |                       |                 |               |                     |          |                       | _ = ×                     |                             |                     |          |                     |            |  |  |
|--------------------------------------|----------------------------------------------------------------------------------------------------|-----------------|------------|-----------------------|-----------------|---------------|---------------------|----------|-----------------------|---------------------------|-----------------------------|---------------------|----------|---------------------|------------|--|--|
| H                                    | Hlášení Soubory hlášení Kmenová data Pomůcky Nápověda                                                                              |                 |            |                       |                 |               |                     |          |                       |                           |                             |                     |          |                     |            |  |  |
|                                      | 🕴 🕻 Nové hlášení 🍈 Přehled hlášení 🔰 🌄 Vytvořit soubor(y) 💋 Přehled souborů 🌑 Zaslat soubor(y) 🌄 Aktualizovat stav 🔰 🔳 🔹 📲 📜 👜 🏵 📭 |                 |            |                       |                 |               |                     |          |                       |                           |                             |                     |          |                     |            |  |  |
|                                      | /                                                                                                    | Pře             | hled hláše | ení 🗵 🔂 Soubo         | ry hlášení 🗵    |               | (menová da          | ta 💌     |                       |                           |                             |                     |          |                     | <b>→</b> × |  |  |
|                                      | _                                                                                                    | Rok             | Měsíc      | Zpravodajská jedno    | otka            | Podár         | ní Počet            |          | Archiv                |                           | Rok / měsíc                 | 2019 / 04           | Pořadí   | 1-1                 |            |  |  |
|                                      | 0                                                                                                    | 2019 04 Sanal 1 |            | 1                     | 1               |               |                     |          | Zpravodajská jednotka | Sanal                     |                             |                     |          |                     |            |  |  |
|                                      | Pořadí Jméno                                                                                                    |                 |            |                       | Stav            | Stav zprac.   |                     |          | Imáno couhoru         | C7660720144719050918E5E46 |                             |                     |          |                     |            |  |  |
|                                      |                                                                                                    | θ               | 1-1        | CZ6607201447190       | 5091BF5EA6      |               | zamítnutý           | chyb     | chyba                 |                           | Jineno souboru              | 0200072014471505051 |          |                     |            |  |  |
|                                      |                                                                                                    |                 |            |                       |                 |               |                     |          |                       |                           | Status souboru / zpracování | zamítnutý           | /        | chyba               |            |  |  |
|                                      |                                                                                                    |                 |            |                       |                 |               |                     |          |                       |                           | Datum hlášení / odeslání    | 09.05.2019 08:08:38 | ] /      | 09.05.2019 08:09:05 |            |  |  |
|                                      |                                                                                                    |                 |            |                       |                 |               |                     |          |                       |                           | Archivován                  |                     | ]        | () Chyby zpracování |            |  |  |
|                                      |                                                                                                    |                 |            |                       |                 |               |                     | _        |                       |                           | Shrnuti                     |                     |          |                     |            |  |  |
|                                      |                                                                                                    |                 |            |                       |                 | Shinda        | Přijetí             |          | Odeclaní              |                           |                             |                     |          |                     |            |  |  |
|                                      | Jedním kliknutím na<br>chybný soubor                                                                                               |                 |            |                       |                 |               |                     | - Tijeu  | -                     |                           | -                           |                     |          |                     |            |  |  |
|                                      | zpřístupníme tlačítko                                                                                                    |                 |            |                       |                 | Počet hlašení | 1                   | _        | 0                     |                           |                             |                     |          |                     |            |  |  |
|                                      | odstranit                                                                                                    |                 |            |                       |                 |               | Fakturovaná hodnota | 100      | CZK                   | 0                         | СZК                         |                     |          |                     |            |  |  |
|                                      |                                                                                                    |                 |            |                       |                 |               | Vlastní hmotnost    | 10,000   | kg                    | 0,000                     | kg                          |                     |          |                     |            |  |  |
|                                      |                                                                                                    |                 |            |                       |                 |               |                     | Komentář |                       |                           |                             |                     |          |                     |            |  |  |
|                                      |                                                                                                    |                 |            |                       |                 |               | ×                   |          |                       |                           |                             |                     |          |                     |            |  |  |
|                                      |                                                                                                    |                 |            |                       |                 |               |                     |          |                       |                           |                             |                     |          |                     |            |  |  |
|                                      |                                                                                                    |                 |            |                       |                 |               |                     |          |                       |                           |                             |                     |          |                     |            |  |  |
| počet zobrazených souborů hlášení: 1 |                                                                                                    |                 |            |                       |                 |               |                     |          |                       |                           |                             |                     |          |                     |            |  |  |
|                                      | ро                                                                                                    | slední          | aktualizad | e stavu zpracování: ( | 9.05.2019 8:10: | 34            |                     |          |                       | 1                         |                             |                     |          |                     |            |  |  |
|                                      | 4                                                                                                    | Vyt             | vořit      | 🖥 Seznam hlášení      | Arch            | iivovat       | J Nač               | físt     | 📕 Vym                 | naz                       | at 🗿 Aktualizovat s         | tav zpracování 🛃 Oc | dstranit | 🕞 XML 🗎             | Tisknout   |  |  |

- 3. Stiskneme tlačítko odstranit. Objeví se dialog se dvěma možnostmi:
  - a. Odstranit a zkopírovat do nových hlášení tuto volbu použijme, pokud chceme hlášení připravit k novému odeslání. Hlášení se vykopírují do neodeslaných hlášení a provedeme standardní odeslání.
  - b. Odstranit kompletně tuto volbu použijeme pokud jsme hlášení znovu vytvořili jinak než v předchozím bodě.

| odstranění zamítnutého souboru hlášení                                                                                           | × |  |  |  |  |  |  |
|----------------------------------------------------------------------------------------------------|---|--|--|--|--|--|--|
| Zvolte jednu z možností:<br>Odstranit a obsah souboru zkopírovat do nových hlášení<br>Odstranit kompletně (včetně všech hlášení) |   |  |  |  |  |  |  |
| ✓ Odstranit Storm                                                                                                    | D |  |  |  |  |  |  |